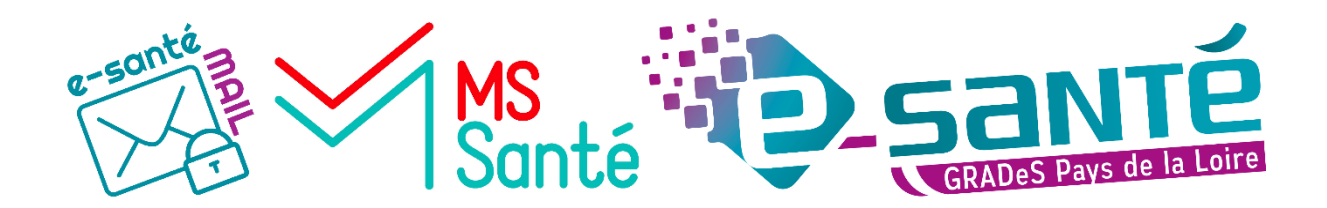

# **ESANTE-MAIL**

## VOTRE MESSAGERIE SECURISEE MSSANTE EVOLUE

Version 1.0 de janvier 2025

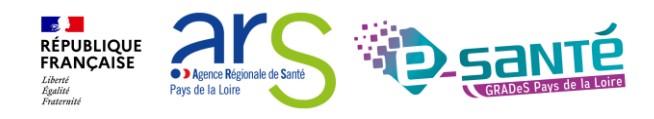

### SOMMAIRE

| SON | MMAIRE                                                                 |      |
|-----|------------------------------------------------------------------------|------|
| 1.  | SECURISATION DE L'AUTHENTIFICATION                                     |      |
|     | Changement de l'identifiant de connexion                               | 3    |
|     | Implementation du code a usage unique                                  | 3    |
|     | Fonctionnalite « Mot de passe oublié »                                 | 6    |
|     | Modification de votre profil                                           | 6    |
|     | Changement du lien (URL) de connexion                                  | 7    |
| 2.  | NOUVELLES FONCTIONALITES8                                              |      |
|     | Capacité de stockage                                                   | 8    |
|     | Intégration d'un dossier « échanges patients »                         | 8    |
|     | Changement d'adresse de notification                                   | 9    |
|     | La recherche de destinataire evolue                                    | 9    |
| 3.  | MODIFICATIONS DIVERSES                                                 |      |
|     | Email automatique d'absence - MSSante                                  | . 11 |
|     | Suppression du « porte-document »                                      | . 11 |
|     | Evolution des pictogrammes d'identification des messages               | . 11 |
| 4.  | A VENIR PROCHAINEMENT12                                                |      |
|     | Visibilité de la liste des délégues d'une messagerie organisationnelle | . 12 |
|     | Amélioration du temps de réponse de la recherche via l'Annuaire Santé. | . 12 |
| CON | NTACT12                                                                |      |

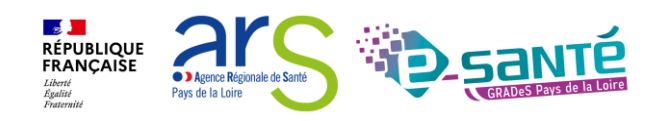

#### 1. SECURISATION DE L'AUTHENTIFICATION

#### CHANGEMENT DE L'IDENTIFIANT DE CONNEXION

Pour éviter toute confusion entre votre identifiant de connexion se terminant actuellement par :

- @planet-sante.fr
- @msr-pdl.fr
- @mspmayenne.fr
- @hopitalevron.fr,

et votre adresse email sécurisée MSSanté se terminant par :

- @esantepdl.mssante.fr
- @pdl.mssante.fr
- @mspmayenne.mssante.fr
- @hopitalevron.mssante.fr,

#### Votre identifiant de connexion a été simplifié.

Ainsi, dorénavant votre identifiant de connexion se limite à ce qui se trouve avant l'@.

| Nom d'utilisateur : | prenom.nom                               |
|---------------------|------------------------------------------|
| Mot de passe :      | •••••                                    |
|                     | Mot de passe oublié / Première connexion |
|                     | Se connecter                             |

A titre d'exemple, l'identifiant prenom.nom@planet-sante.fr devient prenom.nom.

Votre mot de passe reste inchangé.

#### IMPLEMENTATION DU CODE A USAGE UNIQUE

Afin d'accroître la sécurité d'accès à la solution et de se conformer aux exigences nationales, une double authentification obligatoire lors de la connexion a été implémentée.

Désormais, après la saisie de votre identifiant et de votre mot de passe, vous recevrez un code temporaire à usage unique (*OTP - One Time Password*), qui vous sera nécessaire pour finaliser votre connexion.

Selon votre méthode choisie, ce code vous sera transmis par email ou via une application d'authentification (Google Authenticator par exemple).

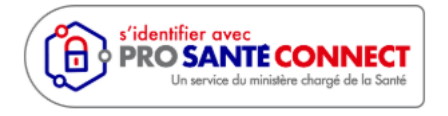

Pour rappel, il est également possible et recommandé de se connecter via Pro Santé Connect, permettant de vous authentifier via votre carte physique CPx ou bien via votre

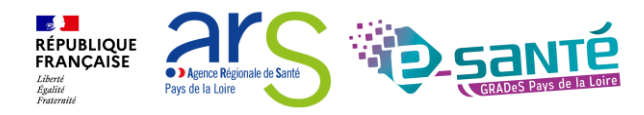

e-CPx (application mobile). Pro Santé Connect permet aux professionnels de santé un accès unifié et sécurisé aux services numériques en santé.

Vous retrouvez ci-dessous les instructions pour le paramétrage de l'authentification à double facteur par MAIL ou par APPLICATION.

#### Code à usage unique par MAIL

Le choix de votre canal de communication pour le code temporaire à usage unique, vous sera demandé lors de votre première connexion. Si vous choisissez le paramétrage par Email, il suffira de renseigner votre adresse mail sur laquelle vous voulez recevoir le code à usage unique.

| Veuillez configurer l       | canal de télécommunication du n | not de passe unique.                |
|-----------------------------|---------------------------------|-------------------------------------|
|                             |                                 |                                     |
| Not de passe unique         |                                 |                                     |
| E-mail :                    | antoine.lefevre@esante-paysd    |                                     |
| Canal de telecommunication: | Email - Envoi de l'OTP 🛛 🗸      |                                     |
|                             | Valider                         |                                     |
|                             |                                 |                                     |
|                             |                                 |                                     |
|                             | En cas de problè                | me veuillez prévenir l'assistance : |
|                             | • 02 40 69 10                   | 0 79                                |
|                             |                                 | Quanta navadalalaina fa             |

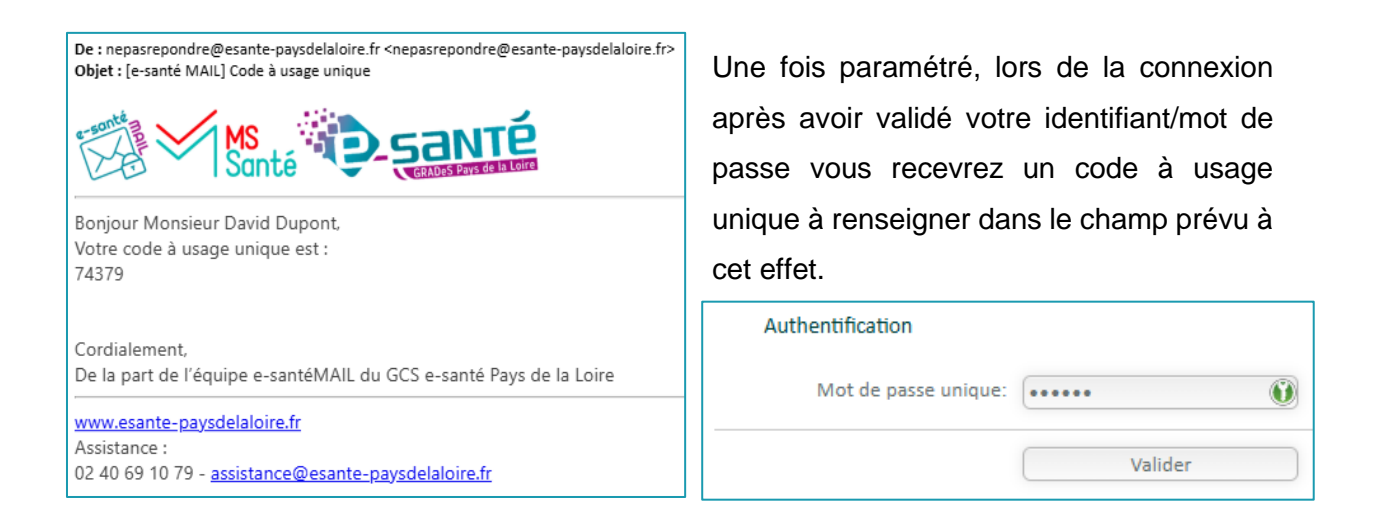

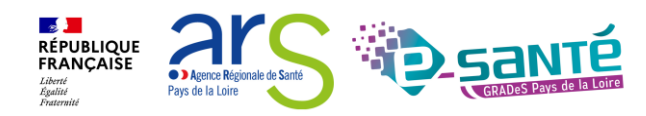

Code à usage unique par APPLICATION

Le choix de votre canal de communication pour le code temporaire à usage unique, vous sera demandé lors de votre première connexion. Si vous choisissez le paramétrage par une application Authenticator, il suffira de scanner le QR code sur l'application choisie.

|     | Veuillez configurer l              | e canal de télécommunication d        | u mot de passe unique.                |
|-----|------------------------------------|---------------------------------------|---------------------------------------|
|     | Mot de passe unique                |                                       |                                       |
|     | E-mail :                           | antoine.lefevre@esante-paysd          |                                       |
|     | Canal de télécommunication:        | Application mobile de type 💙          |                                       |
|     | Scannez le QR Code à l'aide de vot | re application de mot de passe unique |                                       |
|     |                                    |                                       |                                       |
|     |                                    |                                       |                                       |
|     |                                    |                                       |                                       |
|     |                                    |                                       |                                       |
|     |                                    | E19447210440                          |                                       |
|     | Mot de passe unique:               |                                       | Tester                                |
|     |                                    |                                       |                                       |
|     |                                    | Valider                               |                                       |
|     |                                    |                                       |                                       |
|     |                                    | En ana da nyak                        | làma vauillar prévanir l'assistance i |
|     |                                    | • 02 40 69                            | ) 10 79                               |
|     |                                    | • assistan                            | ce@esante-paysdelaloire.fr            |
| 1.1 |                                    |                                       |                                       |
|     | DCANTP                             |                                       |                                       |
|     |                                    |                                       |                                       |

Pour le paramétrage du code à usage unique par APPLICATION, vous pouvez par exemple utiliser l'application « Google Authenticator » sur votre mobile ou directement dans Google Chrome en ajoutant l'extension directement sur votre navigateur. (<u>Extension Chrome</u>)

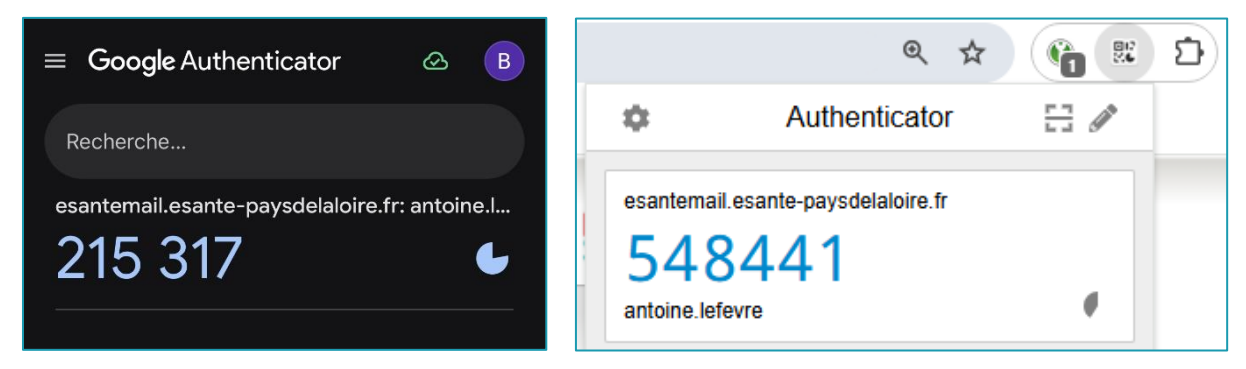

Une fois paramétré, lors de la connexion après avoir validé votre identifiant/mot de passe, il faudra renseigner le code à usage unique visible sur votre application mobile ou sur votre extension.

| Authentification     |         |   |
|----------------------|---------|---|
| Mot de passe unique: | •••••   | Û |
|                      | Valider |   |

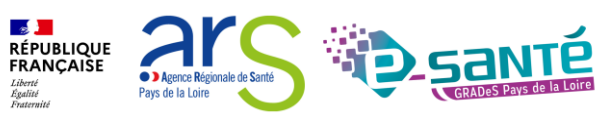

#### FONCTIONNALITE « MOT DE PASSE OUBLIE »

Il vous est désormais possible de réinitialiser votre mot de passe sans passer par notre service d'assistance. Pour cela, il vous suffit de cliquer sur « *Mot de passe oublié / Première connexion* ».

| s'identifier avec<br><b>PRO SANTE CONNECT</b><br>Un service du ministère chargé de la Santé | Nom d'utilisateur :<br>Mot de passe : |                                        |
|---------------------------------------------------------------------------------------------|---------------------------------------|----------------------------------------|
|                                                                                             | Mo                                    | t de passe oublié / Première connexion |

Renseignez ensuite votre nom d'utilisateur (prenom.nom) et l'adresse email de contact rattaché à votre compte pour recevoir le lien permettant la réinitialisation de votre mot de passe.

| Mot de passe oublié |                                                                         |
|---------------------|-------------------------------------------------------------------------|
| Nom d'utilisateur : |                                                                         |
| E-mail :            |                                                                         |
|                     | Valider                                                                 |
|                     |                                                                         |
|                     | En cas de problème veuillez prévenir l'assistance :<br>• 02 40 69 10 79 |
|                     | <ul> <li>assistance@esante-paysdelaloire.fr</li> </ul>                  |

#### **MODIFICATION DE VOTRE PROFIL**

Une fois l'étape de connexion effectuée, vous pouvez accéder à votre profil pour modifier certains paramètres. Pour se faire il suffit de cliquer sur le bouton « Mon Profil » en haut de la page.

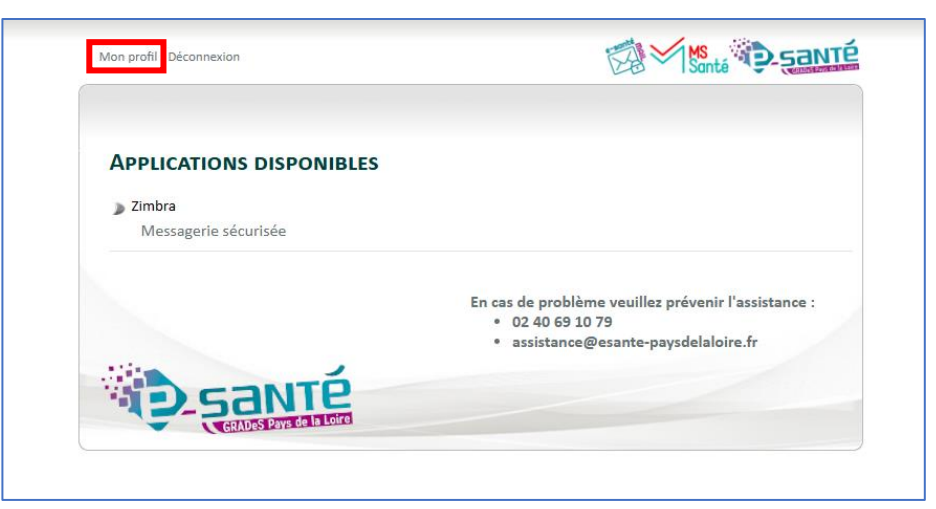

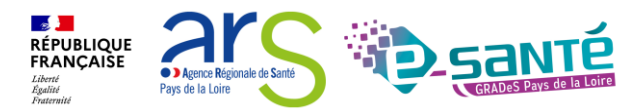

Sur cette page, vous pouvez modifier plusieurs paramètres comme :

- Votre E-mail de contact
- Votre mot de passe
- Votre méthode de réception du code à usage unique (OTP)

| Accueil | Déconnexion                    |                                   | MS Santé                           |
|---------|--------------------------------|-----------------------------------|------------------------------------|
|         |                                |                                   |                                    |
|         |                                |                                   |                                    |
|         | Informations Générales         |                                   |                                    |
|         | Civilité :                     |                                   |                                    |
|         | Titre :                        |                                   |                                    |
|         | Nom :                          |                                   |                                    |
|         | Prénom :                       |                                   |                                    |
|         | E-mail :                       | antoine.lefevre@esante-paysd      |                                    |
|         | Téléphone portable :           | • 06 12 34 56 78                  |                                    |
|         | Mode de connexion              |                                   |                                    |
|         | Login/Mot de passe actif :     |                                   |                                    |
|         | Identifiant/Mot de passe       |                                   |                                    |
|         | Identifiant :                  | antoine.lefevre                   |                                    |
|         | Ancien mot de passe :          |                                   |                                    |
|         | Nouveau mot de passe :         |                                   |                                    |
|         | Confirmation du mot de passe : |                                   |                                    |
|         | Mot de passe unique            |                                   |                                    |
|         | Canal de télécommunication:    | Application mobile de type 🗸      |                                    |
|         |                                | Associer votre mobile             |                                    |
|         |                                | Valider                           |                                    |
|         |                                |                                   |                                    |
|         |                                | En cas de problème                | e veuillez prévenir l'assistance : |
|         |                                | <ul> <li>02 40 69 10 7</li> </ul> | 79                                 |
|         |                                | <ul> <li>assistance@</li> </ul>   | esante-paysdelaloire.fr            |
| 1.10    | 1                              |                                   |                                    |
| - 1     | DSANTP                         |                                   |                                    |
| -       | GRADeS Pays de la Loire        |                                   |                                    |

#### CHANGEMENT DU LIEN (URL) DE CONNEXION

A partir du 08/01/2025, le lien web (URL) de connexion à la solution évolue.

Vous trouverez ci-dessous le nouveau lien à ajouter dorénavant à vos favoris.

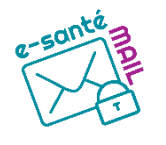

Nouveau lien de connexion à la solution e-santé MAIL : https://esantemail.esante-paysdelaloire.fr

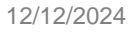

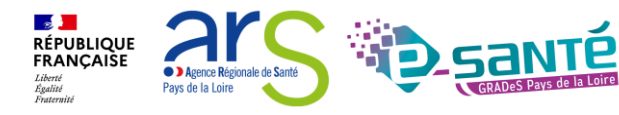

#### 2. NOUVELLES FONCTIONALITES

**CAPACITE DE STOCKAGE** 

Pour vous permettre une meilleure gestion de votre boite mail, la capacité de stockage a été passée de 200 Mo à 500 Mo.

Nous vous encourageons à continuer de faire le tri dans vos boites aux lettres pour éviter tout problème de non-réception de mail. Pour connaitre l'état votre capacité de stockage, passez la souris sur la barre en haut à droite de votre messagerie.

| 🖂 🔻 Rechercher | Q Antoine Lefevre 🔻                                       |
|----------------|-----------------------------------------------------------|
|                | Vous utilisez 124,6 Mo (25%) sur un quota total de 500 Mo |
|                |                                                           |
|                | ire plus d'informations 🛛 🖾 Affichage 🔻                   |

**INTEGRATION D'UN DOSSIER « ECHANGES PATIENTS »** 

Un dossier « Échanges Patients » est désormais présent dans votre boite de réception. Ce dossier regroupe automatiquement tous vos mails reçus par des patients/usagers en provenance de leur adresse MSSanté Citoyenne.

L'adresse MSSanté Citoyenne est accessible par le patient dans Mon Espace Santé et est de la forme <u>matriculeINS@patient.mssante.fr</u>.

| Mail Contacts                         | Cale | endrier     | Tâches     | Préférences                                              |  |  |
|---------------------------------------|------|-------------|------------|----------------------------------------------------------|--|--|
| Nouveau message                       | -    | Répondre    | Rép. à tou | s Faire suivre Archiver Supprimer Spam 📥 🕶 🚿 🔹 Actions 🔻 |  |  |
| <ul> <li>Dossiers de mails</li> </ul> | ¢    | Trié par Da | te 🔽       |                                                          |  |  |
| 🔻 🛃 Réception                         | •    |             |            |                                                          |  |  |
| Echanges Patients                     |      |             |            | Aucun résultat n'a été trouvé.                           |  |  |
| ► 🛅 Envoyé                            |      |             |            |                                                          |  |  |
| 🗊 Brouillons                          |      |             |            |                                                          |  |  |
| 🐻 Spam                                |      |             |            |                                                          |  |  |
| Corbeille                             |      |             |            |                                                          |  |  |
| 🛅 Chats                               |      |             |            |                                                          |  |  |
| Recherches                            | 0    |             |            |                                                          |  |  |
| Tags (libellés)                       | 0    |             |            |                                                          |  |  |
| <ul> <li>Zimlets</li> </ul>           |      |             |            |                                                          |  |  |
| Y Émoticônes Yahoo!                   |      |             |            |                                                          |  |  |
| Archiver                              |      |             |            |                                                          |  |  |

Pour en savoir plus sur la messagerie citoyenne de Mon Espace Santé : https://www.monespacesante.fr/questions-frequentes/utiliser-ma-messagerie

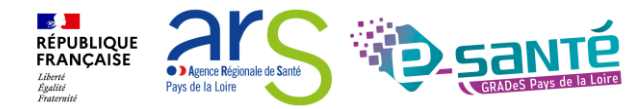

#### CHANGEMENT D'ADRESSE DE NOTIFICATION

Lors de la réception d'un nouveau message dans la messagerie sécurisée, vous pouvez en être notifié sur votre adresse email usuelle.

Dorénavant, pour paramétrer ou modifier votre adresse mail de réception des notifications, vous pouvez vous rendre de manière simplifiée dans l'onglet « PREFERENCES »  $\rightarrow$  « MAIL » et renseigner l'adresse mail dans le champ « *Envoyer un mail de notification à :* »

| Constant Zimbra.                |                                                                                                    |
|---------------------------------|----------------------------------------------------------------------------------------------------|
| Mail Contacts Ca                | alendrier Tâches Préférences                                                                                         |
| Enregistrer Annuler             | Annuler les modifications                                                                                            |
| <ul> <li>Préférences</li> </ul> | Affichang dag maile                                                                                                  |
| 🎲 Général                       | Amenage des mais                                                                                                    |
| 🚵 Comptes                       | Vérifier l'existence de nouveaux messages: 5 minutes 💌                                                               |
| 🖂 Mail                          | Afficher le mail :                                                                                                   |
| Y Filtres                       | ○ Format Texte                                                                                                    |
| Signatures Hors du bureau       | Aperçu du mail : 🗹 Afficher un extrait du contenu de chaque message dans la liste des mails                          |
| Adresses acceptées              | Toujours afficher l'heure de rcception dans la liste des courriels                                                   |
| Contacts                        | Images :                                                                                                    |
| Calendrier                      | Panneau de lecture : <ul> <li>Marquer les messages comme lus immédiatement dans le panneau de lecture</li> </ul>     |
| 🛓 Partage                       | O Marquer les messages du panneau de lecture comme lus au bout de 0 seconde(s)                                       |
| 🛕 Notifications                 | Ne pas marquer comme lus les messages dans le panneau de lecture                                                     |
| 🔄 Importer/Exporter             | Sélection de message :   Sélectionner le message sous le message supprimé ou déplacé                                 |
| A Raccourcis                    | O Sélectionner le message au-dessus du message supprimé ou déplacé                                                   |
| Z Zimlets                       | O Sélectionner le message suivant en fonction de sélections précédentes (monter ou descendre)                        |
|                                 | Couleur associée au message : 🛛 Définissez la couleur des messages et des conversations selon la couleur des balises |
|                                 | Recherche Mail par défaut : insinbox                                                                                 |
|                                 | Réception des mails                                                                                                  |
| 44 4 Novembre 2024              | Arrivée d'un mail : Faire suivre une copie à :                                                                       |
| Dim Lun Mar Mer Jeu Ven San     | Entrez adresse mail                                                                                                  |
| 27 28 29 30 31 1 2              | Supprimer la copie locale du mail                                                                                    |
| 10 11 12 13 14 15 16            | Envoyer un mail de notification à :                                                                                  |
| 17 18 19 20 21 22 23            | Entrez adresse mail                                                                                                  |
| 24 25 26 27 28 29 30            |                                                                                                    |

#### LA RECHERCHE DE DESTINATAIRE EVOLUE

La fonctionnalité de recherche de correspondant évolue pour rendre la recherche plus efficace. Lors de la rédaction d'un mail, vous pouvez cliquer sur le bouton « A » pour faire apparaitre la nouvelle interface de recherche.

| Mail       | Contacts      | Calendrier            | Tâches                         | Préférences               | Rédiger 🛛               |  |  |  |
|------------|---------------|-----------------------|--------------------------------|---------------------------|-------------------------|--|--|--|
| Envoyer    | Annuler       | Enregistrer le broui  | illon 🖌                        | Options 🔻                 |                         |  |  |  |
| À:         |               |                       |                                |                           |                         |  |  |  |
| Cc:        |               |                       |                                |                           |                         |  |  |  |
| Sujet :    |               |                       |                                |                           |                         |  |  |  |
| Joindre 🔻  | Remarque : Po | ur joindre un ou plus | ieurs <mark>f</mark> ichiers à | ce mail, il vous suffit   | de les faire glisser de |  |  |  |
| Sans Serif |               | - Paragrap            | he 🔻 🖪                         | <u>I ⊍ <del>S</del> I</u> | × <u>A</u> × <u>A</u> × |  |  |  |

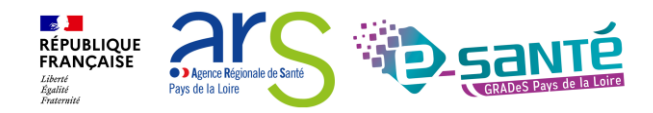

Vous pouvez rechercher vos correspondant par de nouveaux champs de recherche :

- Nom
- Prénom
- Code Postal
- Ville
- Département
- Profession
- Structure
- Email MSSanté

Une fois vos correspondants trouvés, vous pouvez soit cliquer sur le bouton « A », « CC » ou « Cci » en fonction de vos besoins. Il ne restera plus qu'à valider votre choix en cliquant sur le bouton «OK » situe en bas de la page pour valider votre demande.

| Sélectionnez les a | dresses      |                                     |        |                  |              |                           |                |                  |       |     |
|--------------------|--------------|-------------------------------------|--------|------------------|--------------|---------------------------|----------------|------------------|-------|-----|
| Nom                | :            | Prénom :                            |        |                  |              |                           |                |                  |       |     |
| Code postal        | :            | Ville :                             | Nantes |                  | 1            | Département :             |                |                  |       |     |
| Profession         | :            | Structure :                         | CHU    |                  |              |                           |                |                  |       |     |
| Email MSSanté      | :            |                                     |        |                  |              |                           |                |                  |       |     |
|                    | Recherche    | r                                   |        |                  |              | Afficher les noms pro     | wenant de : Ar | nnuaire MSSanté  |       | •   |
| Nom                | Prénom       | @ MSSanté                           | CP     | Département      | Ville        | Structure                 | Profession     | N* RPPS ou ADELI |       | 8   |
| ALEXANDRE          | Adele        | adele.alexandre@chu-nantes.mssante  | 44093  | Loire Atlantique | Nantes       | CHU DE NANTES(44093)      | INFIRMIER      | 810103197363     | ۹.    | *   |
| GOUDAL             | Adeline      | adeline.goudal@chu-nantes.mssante.  | 44093  | Loire Atlantique | Nantes       | CHU DE NANTES SITE HOTEI  | PHARMACIEN     | 810102293320     | ۹     |     |
| BOUCHARD           | Adeline      | adeline.bouchard@chu-nantes.mssan   | 44200  | Loire Atlantique | Nantes       | HOP PSY STJACQUES CHU N   | INFIRMIER      | 810105287808     | ۹     |     |
| BAUNY              | Adeline      | adeline.bauny@chu-nantes.mssante.fr | 44093  | Loire Atlantique | Nantes       | CHU DE NANTES SITE HOTEI  | INFIRMIER      | 810105172729     | ۹.    |     |
| SORIN              | Adele        | adele.sorin@chu-nantes.mssante.fr   | 44093  | Loire Atlantique | Nantes       | CHU DE NANTES SITE HOTEI  | INFIRMIER      | 810104605257     | ۹.    |     |
| DEGUINGAND         | Aglae        | aglae.deguingand@chu-nantes.mssar   | 44093  | Loire Atlantique | Nantes       | CHU DE NANTES SITE HOTEI  | INFIRMIER      | 810107710971     | ۹.    | -   |
|                    |              |                                     |        | À Cc (           | Cci Su       | upprimer                  |                |                  |       |     |
| 2                  | Nom          |                                     |        |                  |              | @ MSSanté                 |                |                  |       |     |
| À:                 | Adele ALEXAI | NDRE                                |        |                  | adele.alexan | dre@chu-nantes.mssante.fr |                |                  |       |     |
| Cc                 | Adeline GOU  | IDAL                                |        |                  |              |                           |                |                  |       |     |
| Cci: /             | Adeline BOUC | HARD                                |        |                  |              |                           |                |                  |       |     |
|                    |              |                                     |        |                  |              |                           |                |                  |       |     |
|                    |              |                                     |        |                  |              |                           |                |                  |       |     |
|                    |              |                                     |        |                  |              |                           |                |                  |       |     |
|                    |              |                                     |        |                  |              |                           |                |                  |       |     |
|                    |              |                                     |        |                  |              |                           |                |                  |       | _   |
|                    |              |                                     |        |                  |              |                           |                | ок               | Annul | ler |

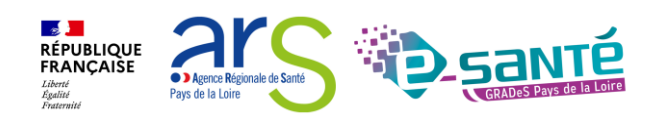

#### 3. MODIFICATIONS DIVERSES

#### EMAIL AUTOMATIQUE D'ABSENCE - MSSANTE

Il est désormais possible de paramétrer un message automatique d'absence sur votre adresse MSSanté. Vous pouvez effectuer ce paramétrage dans l'onglet « PREFERENCE »  $\rightarrow$  « HORS DU BUREAU ».

| @ zimb                          |          |            | -                                                                  |             | _                  |              |                                 |                       |            |                 |       |                    |
|---------------------------------|----------|------------|--------------------------------------------------------------------|-------------|--------------------|--------------|---------------------------------|-----------------------|------------|-----------------|-------|--------------------|
| Mail Co                         | ntacts ( | Calendrier | Tâches                                                             | Préférences |                    |              |                                 |                       |            |                 |       |                    |
| Enregistrer 4                   | Annuler  | Annuler I  | les modification                                                   | s           |                    |              |                                 |                       |            |                 |       |                    |
| <ul> <li>Préférences</li> </ul> | 5        | Hor        | rs du burea                                                        | u           |                    |              |                                 |                       |            |                 |       |                    |
| Général                         |          |            |                                                                    |             |                    |              |                                 |                       |            |                 |       |                    |
| 🚵 Comptes                       |          |            | Absent : <ul> <li>Ne pas envoyer de réponse automatique</li> </ul> |             |                    |              |                                 |                       |            |                 |       |                    |
| 🖂 Mail                          |          |            |                                                                    |             |                    |              | O Envoyer un message de répons  | se automatique        |            |                 |       |                    |
| Y Filtres                       |          |            |                                                                    | Mess        | age de réponse aut | tomatique :  | Je suis absent                  |                       |            |                 |       |                    |
| 📝 Signatures                    |          |            |                                                                    |             |                    |              |                                 |                       |            |                 |       |                    |
| 👆 Hors du bu                    | ıreau    |            |                                                                    |             |                    |              |                                 |                       |            |                 |       |                    |
| 🤣 Adresses a                    | cceptées |            |                                                                    |             |                    |              |                                 |                       |            |                 |       |                    |
| Contacts                        |          |            |                                                                    |             | Expéditeur         | s externes : | Envoyer un message de réponse a | automatique 🔻         |            |                 |       |                    |
| Calendrier                      |          |            |                                                                    |             |                    | Délai :      | Envoyer des réponses automati   | iques pendant le déla | ai suivant |                 |       |                    |
| 🛓 Partage                       |          |            |                                                                    |             |                    |              | Déb                             | ut · 4/11/2024        | Ţ          | Minuit          | -     | Toute la journée   |
| 🛕 Notificatio                   | ns       |            |                                                                    |             |                    |              | -                               | 4.1 47172024          |            |                 |       | - loute la journee |
| 😫 Importer/E                    | xporter  |            |                                                                    |             |                    |              | F                               | in: 4/11/2024         |            | 23:59           | *     |                    |
| A Raccourcis                    |          |            |                                                                    |             |                    |              | Rendez-vous dans agenda/calend  | rier 🗌 Créer un ren   | idez-vous  | et l'afficher o | :omme | Hors du bureau 💌   |
| Z Zimlets                       |          | -          |                                                                    |             |                    |              |                                 |                       |            |                 |       |                    |

#### SUPPRESSION DU « PORTE-DOCUMENT »

La fonctionnalité « Porte-Documents » a été désactivée, la messagerie MSSanté n'étant pas prévue à cet effet.

Pour les utilisateurs ayant des documents stockés, il est donc recommandé dès à présent de le(s) télécharger et de le(s) sauvegarder dans un autre environnement sécurisé.

#### **EVOLUTION DES PICTOGRAMMES D'IDENTIFICATION DES MESSAGES**

Pour reconnaitre facilement le type de messages reçus, l'apparence visuel des pictogrammes évolue :

- $\checkmark$
- : Messages de type MSSanté : Messages de type SMIME

Sans icone : Message non sécurisé (en clair)

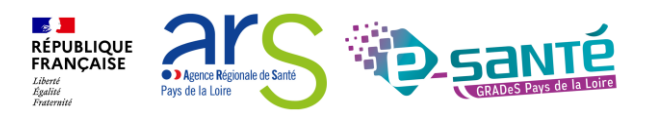

#### 4. A VENIR PROCHAINEMENT

#### VISIBILITE DE LA LISTE DES DELEGUES D'UNE MESSAGERIE ORGANISATIONNELLE

Les responsables opérationnels de messageries organisationnelles pourront gérer la liste des délégués affectés à la messagerie. Il sera également possible de supprimer ou d'ajouter un délégué.

#### AMELIORATION DU TEMPS DE REPONSE DE LA RECHERCHE VIA L'ANNUAIRE SANTE

Le temps de réponse pour trouver vos correspondants dans l'annuaire santé sera plus rapide, c'est-à-dire lorsque vous cliquez sur « A : » pour rechercher un correspondant.

#### CONTACT

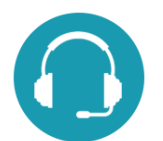

**Pour toute question sur l'utilisation de l'outil :** mssante@esantepaysdelaloire.fr

Assistance : du lundi au vendredi, de 8h à 18h 02 40 69 10 79 - <u>assistance@esante-paysdelaloire.fr</u>

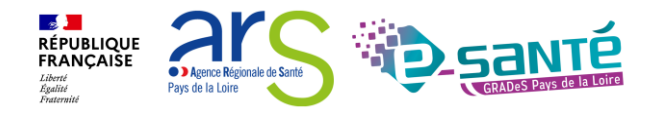